Microsoft Maribelajar

# Dokumen Petunjuk Pelaksanaan Sertifikasi

Bagi Peserta Ujian

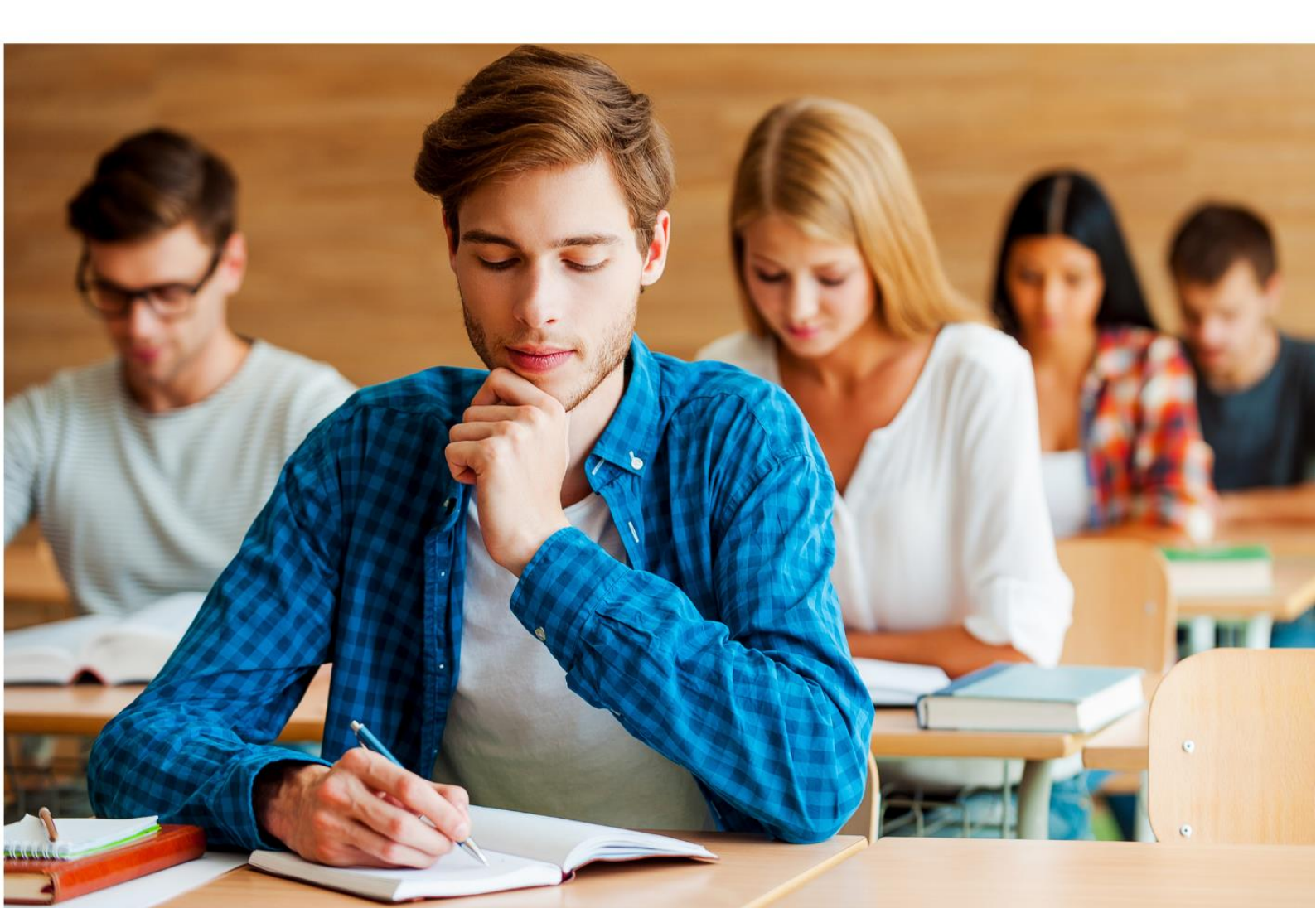

## Dokumen Petunjuk bagi Peserta Ujian Certiport Exam from Home

Berikut ini adalah petunjuk bagi peserta ujian sertifikasi Microsoft, di antaranya:

- 1. Daftarkan diri Anda di <u>https://certiport.com/</u> dan lengkapi profil sesuai dengan petunjuk yang diberikan selama proses pendaftaran. Berikut ini adalah persyaratan teknis untuk mengikuti ujian sertifikasi menggunakan Certiport Exam from Home, di antaranya:
  - a. Laptop atau desktop dengan sistem operasi Windows 10 atau Mac OSX Sierra 10.12 atau yang lebih tinggi.
  - b. Keyboard dan Mouse.
  - c. Direkomendasikan resolusi layar minimum adlaah 1920 x 1080 (resolusi lebih rendah akan tetap berjalan, hanya saja Anda harus melakukan scroll ke kanan atau zoom out untuk melihat fitur Chat)
  - d. Browser yang direkomendasikan adalah Chrome. Microsoft Edge, Internet Explorer, dan Safari juga dapat digunakan.
  - e. Kecepatan unduh bandwith minimal 10 Mbps.
- 2. Kunjungi tautan yang telah dibagikan kepada Anda melalui email. Disarankan menggunakan browser Chrome atau Microsoft Edge. Halaman yang Anda kunjungi akan bersatus non aktif ketika proctor belum sign in ke dalam Certiport Exam from Home. Proctor akan sign in ke dalam Certiport Exam from home paling cepat 5 (lima) menit sebelum pelaksanaan ujian sertifikasi.

#### Microsoft // maribelajar

3. Ketika proctor telah sign in dan siap mengawasi proses ujian, Anda akan memperoleh tampilan seperti pada gambar di bawah ini. Anda dapat menutup notepad yang berisi ucapan selamat datang tersebut untuk memulai ujian sertifikasi.

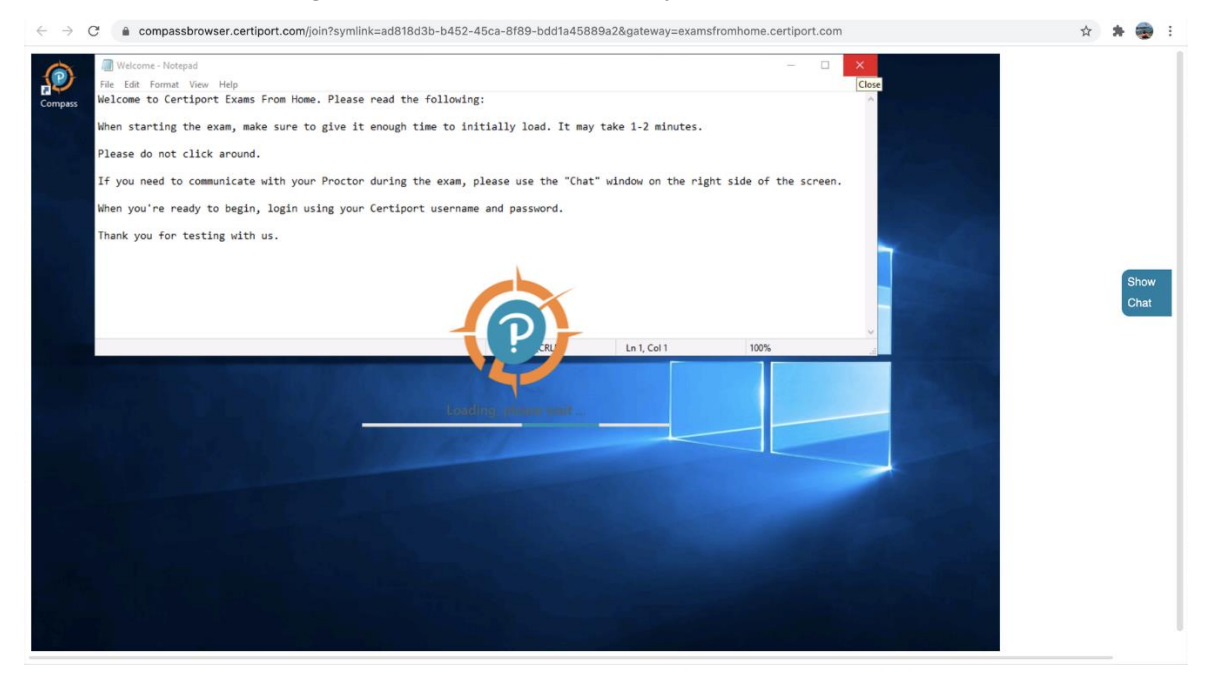

- 4. Jika Anda mengalami kendala selama mengikuti ujian, Anda dapat memanfaatkan fitur chat untuk menyampaikan kendala Anda kepada proctor.
- 5. Silakan sign in ke dalam Certiport Exam from Home, seperti yang terlihat pada gambar di bawah ini.

| Ø Compass              | -                                                                                                    | o ×                       |                          |
|------------------------|----------------------------------------------------------------------------------------------------|---------------------------|--------------------------|
| CERTIPORT              | English                                                                                                    | •                         | Chat                     |
| A PEARSON VUE BUSINESS | Center Yogyakarta (90044051)                                                                                                    |                           | Proctor - Ni<br>session. |
|                        | Velcome                                                                                                    |                           | CEFHIN2G<br>chat sessio  |
| L<br>c                 | og in to take your exam<br>indicates a required field)                                                                              |                           |                          |
| Ľ                      | Isername *                                                                                                    |                           |                          |
| P                      | assword *                                                                                                    |                           |                          |
| 2                      | Login<br>Copyright © 1996-2021 Pearson Education, Inc. or its affiliate(s), All rights reserved. INTRO<br>Ierms   Privacy   Contact | M2G5000002<br>1.2110.27.3 | Lype your me             |

6. Setelah peserta sign in, maka peserta akan memperoleh tampilan seperti gambar di bawah ini. Peserta harus memilih "*Do you have an exam Grop ID today?*", seperti yang terlihat pada gambar di bawah ini.

| Do you have an Exam Group ID today?         Please make a selection below and then click "Next" to continue.         Vou Teacher or Proctor would have given you a special code or series of numbers.         tample Exam Group ID toxocz    Please make a selection below and then click "Next" to continue. You Teacher or Proctor would have given you a special code or series of numbers. tample Voucher: xoo:xooo:xooo:xooo:xooo Steries Control Code or series of numbers. Tessen Water and the click "Next" to continue. You Teacher or Proctor would have given you a special code or series of numbers. Example Voucher: xooo:xooo:xooo:xooo:xooo Steries Control Code or series of numbers. Tessen Water and the click "Next" to continue. You Teacher or Proctor would have given you a special code or series of numbers. Example Voucher: xooo:xooo:xooo:xooo:xooo:xooo:xooo:xo |
|----------------------------------------------------------------------------------------------------|
| Assigned Vouchers                                                                                                    |
|                                                                                                    |
| Next                                                                                                    |

7. Setelah peserta memilih **Next**, silakan jenis sertifikasi apa yang akan diambil, seperti yang terlihat pada gambar di bawah ini.

| Search for specific exams:       |                                                         | Filter exams list by Program: |   | JEININI E   |
|----------------------------------|---------------------------------------------------------|-------------------------------|---|-------------|
| microsoft                        | arch                                                    | Show All                      | • | chat sess   |
| 101.1                            | 28.119.251                                              |                               |   |             |
| Program Name                     | Exam Name                                               |                               |   |             |
| Microsoft Certified Fundamentals | Microsoft Azure Al Fundamentals                         |                               |   |             |
| Microsoft Certified Fundamentals | Microsoft Azure Fundamentals                            |                               |   |             |
| Microsoft Certified Fundamentals | Microsoft Azure Data Fundamentals                       |                               |   | Type your n |
| Microsoft Certified Fundamentals | Microsoft Dynamics 365 Fundamentals (CRM)               |                               |   |             |
| Microsoft Certified Fundamentals | Microsoft Dynamics 365 Fundamentals (ERP)               |                               |   |             |
| Microsoft Certified Fundamentals | Microsoft 365 Fundamentals                              |                               |   |             |
| Microsoft Certified Fundamentals | Microsoft Power Platform Fundamentals                   |                               |   |             |
| Microsoft Certified Fundamentals | Microsoft Security, Compliance, and Identity Fundament, | als                           |   |             |

#### Microsoft // maribelajar

8. Setelah Anda memilih jenis sertifikasi yang akan diambil, proctor akan diminta untuk membuka ujian sertifikasi tersebut dengan cara memasukkan username dan kata sandi pada bidang yang tersedia, seperti yang terlihat pada gambar di bawah ini. Anda harus menunggu proctor membuka ujian, karena pada waktu yang sama proctor harus melakukan proctoring beberapa peserta ujian.

| Candidate, please veri   | fy that the following information is correct.    |             |                           |  |
|--------------------------|--------------------------------------------------|-------------|---------------------------|--|
| Candidate & Exam I       | nformation                                       |             |                           |  |
| Name                     | Exam details                                     | Test center | Payment type              |  |
| Candidate Name           | IC3 GS6 Level 1<br>Change exam                   | Account     | Inventory / Site Licenses |  |
|                          | Language: English<br>Change language             |             |                           |  |
|                          | Accommodations: None                             |             |                           |  |
|                          | Duration: 00:50:00<br>Exam Group: None           |             |                           |  |
| As Proctor, I have W     | erified this Candidate's ID and Exam Information | .* <b>0</b> |                           |  |
| Proctor Authenticat      | ion                                              |             |                           |  |
| All fields are required. |                                                  |             |                           |  |
| Proctor Username:        |                                                  |             |                           |  |
| Brackey Bargurach        |                                                  |             |                           |  |
| Proctor Password.        |                                                  |             |                           |  |

9. Setelah itu, Anda dapat mengikuti proses ujian dengan mengikuti petunjuk yang ada di layar Anda. Salah satunya men-submit informasi profil seperti dibawah ini.

| RTIPOR                                                                                                    | т'                                                                                                    |                                                                                                    |                                                                                                    |                                                                                                    | 4                                                                                                    |
|----------------------------------------------------------------------------------------------------|----------------------------------------------------------------------------------------------------|----------------------------------------------------------------------------------------------------|----------------------------------------------------------------------------------------------------|----------------------------------------------------------------------------------------------------|----------------------------------------------------------------------------------------------------|
| A PEARSON VUE BUSINESS                                                                                                    |                                                                                                    |                                                                                                    |                                                                                                    |                                                                                                    | -                                                                                                    |
|                                                                                                    |                                                                                                    |                                                                                                    |                                                                                                    |                                                                                                    |                                                                                                    |
| Microso                                                                                                    | oft Registrati                                                                                                    | on                                                                                                    |                                                                                                    |                                                                                                    |                                                                                                    |
| Please ente                                                                                                    | er the requested in                                                                                               | nformation.                                                                                                    |                                                                                                    |                                                                                                    |                                                                                                    |
| (* indicates a requ                                                                                                    | ired field)                                                                                                    |                                                                                                    |                                                                                                    |                                                                                                    |                                                                                                    |
| Attention Mic<br>Educator (MC<br>eCertificates a<br><b>Required Fie</b><br>namae)                                                                  | rosoft Technology Associa<br>E) candidates: You can ind<br>nd Microsoft official trans<br>lds (Romanized Characte | ate (MTA), Microsoft Office Specialist<br>clude your name and address in your le<br>scripts can be made available with you<br>ers <b>Only for name and address, i.e.</b> o | (MOS), Microsoft Certified Fun<br>ccal language (double-byte charac<br>double-byte character name if y<br>Optional Fields (Double-B                                                       | damentals (MSFUND) and Microsoft Cert<br>cters) in addition to the required English al<br>ou enter it here.<br>Byte Characters Only, i.e. お名前) | ified<br>phabet fields.                                                                                                    |
| Use my Cer                                                                                                    | tiport profile data                                                                                               | Click this button to fill in your Micro                                                                                                    | soft profile from your Certiport p                                                                                                    | profile.                                                                                                    |                                                                                                    |
| First name:*                                                                                                    |                                                                                                    |                                                                                                    | First name:                                                                                                    |                                                                                                    |                                                                                                    |
| Middle name                                                                                                    | :                                                                                                    |                                                                                                    | Middle name:                                                                                                    |                                                                                                    |                                                                                                    |
| Last name:*                                                                                                    |                                                                                                    |                                                                                                    | Last name:                                                                                                    |                                                                                                    |                                                                                                    |
| Phone:                                                                                                    |                                                                                                    |                                                                                                    |                                                                                                    |                                                                                                    |                                                                                                    |
|                                                                                                    | Do not incl                                                                                                    | lude the international calling code.                                                                                                    |                                                                                                    |                                                                                                    | ~                                                                                                    |
| Email:*                                                                                                    |                                                                                                    |                                                                                                    |                                                                                                    |                                                                                                    |                                                                                                    |
| C C compassbrow                                                                                                    | /ser.certiport.com/joi                                                                                            | Copyright & 1996-2021 Pearson<br>Terr<br>in?symlink=ad818d3b-b452-4                                                                                                    | Education, Inc. or lits affiliate(s). All rights res<br>as   <u>Privacy</u>   <u>Contact</u><br>Close Woodow<br>5ca-8f89-bdd1a45889a28                                                    | æred.<br>&gateway=examsfromhome.certip                                                                                                    | 09 (3.2109/16.2)<br>19 0.2 544<br>19 0.2 535                                                                                                    |
| C Compassbrow                                                                                                    | /ser.certiport.com/joi                                                                                            | Copyright © 1996-2021 Pearson<br><u>Terr</u><br>in?symlink=ad818d3b-b452-4!                                                                                                | Education, Inc. or Rs affiliateds All rights res<br>is I Etheby I Socials<br>Cross Mondow<br>5ca-8f89-bdd1a45889a28                                                                       | enned.<br>&gateway=examsfromhome.certip                                                                                                    | 09 # 170 172<br>1927 54<br>1922 55<br>1922 55                                                                                                    |
| RTIPOR                                                                                                    | /ser.certiport.com/joi                                                                                            | Copyright & 1996-2021 Pearson<br>Terr<br>in?symlink=ad818d3b-b452-4!                                                                                                    | education, Inc. or its affiliatects. All rights res<br>19. I <u>Physic</u> 1 <u>Contest</u><br>Cross Microdow<br>5cca-8f89-bdd1a45889a28                                                  | ∝⊷ed.<br>%gateway=examsfromhome.certip                                                                                                    | of as the fit all 192 all 192                                                                                                    |
|                                                                                                    | /ser.certiport.com/joi                                                                                            | Copyright 5 1996-2021 Pearson<br>Terr                                                                                                    | educadoo, Inc. or its affiliateds. All rights res<br>si I Exhery I Socials<br>Corea Montore<br>5cca–8f89–bdd1a45889a28                                                                    | arred.<br>&gateway=examsfromhome.certip                                                                                                    | ort.com                                                                                                    |
|                                                                                                    | /ser.certiport.com/joi<br>T *<br>Do not inch                                                                      | Copyright 6 1996-2021 Pearson<br>Terr<br>in?symlink=ad818d3b-b452-41<br>ude the international calling code.                                                                | Education, Inc. or Rs affiliateds All rights res<br>is I Ethesy I Socials<br>Close Mondow<br>5ca-8f89-bdd1a45889a28                                                                       | æred.<br>&gateway=examsfromhome.certip                                                                                                    | ort.com                                                                                                    |
| C Compassbrow                                                                                                    | vser.certiport.com/joi                                                                                            | Copyright & 1996-2021 Pearson<br>Terr<br>in?symlink=ad818d3b-b452-49<br>ude the international calling code.                                                                | Education, Inc. or its affiliateds. All rights res<br>15: 1 Enharty 1 Contact<br>Circae Mitodow<br>5:ca=8f89=bdd1a45889a28                                                                | æred.<br>&gateway=examsfromhome.certip                                                                                                    | 0 00 ± 1 1 00 1 5 2 0<br>19 2 5 2 0<br>19 2 2 5 1 2 0<br>19 2 2 5 1 2 0<br>19 2 2 5 1 2 0<br>19 2 2 5 1 2 0<br>19 2 2 5 1 2 0<br>19 2 2 5 1 2 0<br>19 2 5 1 2 0<br>19 2 5 1 2 0<br>10 1 1 1 1 1 1 1 1 1 1 1 1 1 1 1 1 1                                                                                                    |
|                                                                                                    | /ser.certiport.com/joi                                                                                            | Copyright & 1996-2021 Pearson<br>Terr<br>in?symlink=ad818d3b-b452-4!<br>ude the international calling code.                                                                | Education, Inc. or its affiliateds. All rights res<br>s: I Enhary I Socials<br>Corea Montone<br>5ca=8f89=bdd1a45889a28                                                                    | arred.<br>&gateway=examsfromhome.certip                                                                                                    | ort.com                                                                                                    |
|                                                                                                    | /ser.certiport.com/joi                                                                                            | Copyright 6 1996-2021 Pearson<br>Terr                                                                                                    | Educidou, Inc. or Rs affiliateds All rights res<br>is I Ethesy I Screats<br>Core Montow<br>5cca-8f89-bdd1a45889a28                                                                        | æred.<br>&gateway=examsfromhome.certip                                                                                                    | ort.com                                                                                                    |
|                                                                                                    | /ser.certiport.com/joi                                                                                            | Copyright & 1996-2021 Pearson<br>Terr<br>in?symlink=ad818d3b-b452-41<br>ude the international calling code.                                                                | Education, Inc. or its affiliateds. All rights res<br>s) I Phasy 1 Gotass<br>Cicea Middow<br>5cca-8f89-bdd1a45889a28                                                                      | arred.<br>&gateway=examsfromhome.certip                                                                                                    | 00 ± 2 = 0 13 ± 2<br>19 = 2 5 ± 1<br>19 = 2 5 ± 1<br>19 = 2 5 ± 1<br>19 = 2 ± 1<br>19 = 2 ± 10 = 2 ± 10 = 2 ± 10 = 2 ± 10 = 2 \pm 10 = 2 \pm 10 = 2 |
|                                                                                                    | vser.certiport.com/joi T Do not inch Do not inch English on:* Indonesia                                           | Copyright 6 1996-2021 Pearson<br>Terr<br>in?symlink=ad818d3b-b452-41<br>ude the international calling code.                                                                | Education, Inc. or its affiliateds. All rights res<br>s) I Enhary I Socials<br>Social Monotorie<br>Sca=8f89=bdd1a45889a28<br>Country/Region:                                              | arved.<br>3:gateway=examsfromhome.certip                                                                                                    | ort.com                                                                                                    |
|                                                                                                    | /ser.certiport.com/joi  T  Do not inch English on:* Indonesiz                                                     | Copyright 6 1996-2021 Pearson<br>International calling code.                                                                                                    | Educido, Inc. or its affiliateds All rights res<br>all Physics V Screeds<br>Scca-8189-bdd1a45889a28<br>Country/Region:<br>Line 1:<br>Line 1:                                              | arred.<br>&gateway=examsfromhome.certip                                                                                                    | ort.com                                                                                                    |
|                                                                                                    | vser.certiport.com/joi                                                                                            | Copyright 6 1996-2021 Pearcor<br>Terr<br>in?symlink=ad818d3b-b452-41<br>ude the international calling code.                                                                | Education, Inc. or its affiliateds All rights res<br>a 1 Printery 1 Socials<br>Sca=8f89-bdd1a45889a28                                                                                     | Anned. Bigateway=examsfromhome.certip                                                                                                    | ort.com                                                                                                    |
|                                                                                                    | /ser.certiport.com/joi                                                                                            | Copyright 6 1996-2021 Pearson<br>Terr<br>in?symlink=ad818d3b-b452-4!<br>ude the international calling code.                                                                | Education, Inc. or its affiliateds. All rights res<br>is i Enhary I Screams<br>Scca=8f89=bdd1a458889a28<br>Country/Region:<br>Line 1:<br>Line 2:<br>City:<br>Tin Reseal Code:             | arved. Bigateway=examsfromhome.certip                                                                                                    | ort.com                                                                                                    |
| Compassbrow      Email:*      Company:      Job title:      Language:*      Country/Regi      Line 1:*      Line 2:      City:*      Zip/Postal Co | /ser.certiport.com/joi  T  Do not inch English on:* Indonesia                                                     | Copyright 6 1996-2021 Pearson<br>Iter<br>in?symlink=ad818d3b-b452-41<br>ude the international calling code.                                                                | Education, Inc. or its affiliateds All rights res<br>is it Physics 1 Screeds<br>Scca=8189-bdd1a458889a28<br>Country/Region:<br>Line 1:<br>Line 2:<br>City:<br>Zip/Postal Code:            | Arved. Bgateway=examsfromhome.certip                                                                                                    | ort.com                                                                                                    |
| Compassbrow      Email:*      Company:      Job title:      Language:*      Country/Regi      Line 1:*      Line 2:      City:*      Zip/Postal Co | /ser.certiport.com/joi                                                                                            | Copyright 6 1996-2021 Pearson<br>Inr?symlink=ad818d3b-b452-4f                                                                                                    | Education, Inc. or its affiliateds All rights res<br>is i Printery I Screams<br>Scca-8f89-bdd1a45889a28<br>Country/Region:<br>Line 1:<br>Line 2:<br>City:<br>Zip/Postal Code:             | Arved. Bigateway=examsfromhome.certip                                                                                                    | ort.com                                                                                                    |
| Compassbrow                                                                                                    | /ser.certiport.com/joi                                                                                            | Copyright 6 1996-2021 Pearcor<br>Iter<br>In?symlink=ad818d3b-b452-41<br>ude the international calling code.                                                                | Education, Inc. or its affiliateds. All rights res<br>is in Probary 1 Screams<br>Scca=8f89=bdd1a458889a28<br>Country/Region:<br>Line 1:<br>Line 2:<br>City:<br>Zip/Postal Code:           | arved. Bigateway=examsfromhome.certip                                                                                                    | ort.com                                                                                                    |
| Compassbrow      Email:*      Company:      Job title:      Language:*      Country/Regi      Line 1:*      Line 2:      City:*      Zip/Postal Co | /ser.certiport.com/joi  T  Do not inch English on:* Indonesia                                                     | Copyright 6 1996-2021 Pearson<br>Iter<br>in?symlink=ad818d3b-b452-41<br>ude the international calling code.                                                                | Education, Inc. or its affiliateds All rights res<br>is in Protect 1 Screeds<br>Scca=8189-bdd1a45889a228<br>Country/Region:<br>Line 1:<br>Line 1:<br>Line 2:<br>City:<br>Zip/Postal Code: | Arved. Bgateway=examsfromhome.certip                                                                                                    | ort.com                                                                                                    |
| Compassbrow      Email:*      Company:      Job title:      Language:*      Country/Regi      Line 1:*      Line 2:      City:*      Zip/Postal Co | /ser.certiport.com/joi                                                                                            | Copyright 6 1996-2021 Pearson<br>In?symlink=ad818d3b-b452-4f                                                                                                    | Education, Inc. or its affiliateds All rights res<br>is i Protecy   Screeks<br>Scca=8f89=bdd1a45889a28<br>Country/Region:<br>Line 1:<br>Line 1:<br>Line 2:<br>City:<br>Zip/Postal Code:   | Arved. Bgateway=examsfromhome.certip                                                                                                    | ort.com                                                                                                    |

### Microsoft 🖅 maribelajar

- 10. Setelah Anda menyelesaikan ujian sertifikasi, Anda akan dapat langsung melihat skor hasil ujian sertifikasi Anda. Nilai minimal kelulusan adalah 700, dan maksimal 1.000.
- 11. Simpan skor hasil Anda, kemudian laporkan hasil ujian sertifikasi Anda ke <a href="https://go.maribelajar.org/certification-report">https://go.maribelajar.org/certification-report</a>.